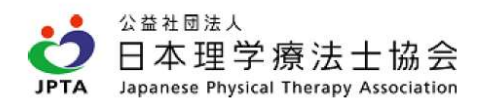

# 所属先が無い状態から新たに所属先を登録する

#### 会員の所属先変更について

「所属先が無い状態から新たに所属先を登録する」という場合は、次のように操作します。 手続きとしては「異動申請」に該当しますので、都道府県士会ならびに本会の承認をお待ちいただき、その後変更が完了いたします。

まずは、メニューから「登録内容の変更・確認」>「本人情報の確認・更新」の順で押します。

| 公園社団法人<br>JPTA 日本理学<br>Japanese Physi                                      | 常療法士協会<br>cal Therapy Association |          |      |        |       | 12345678 00 00 | 様 <b>□グアウ</b> ト |
|----------------------------------------------------------------------------|-----------------------------------|----------|------|--------|-------|----------------|-----------------|
| 登録内容の変更・確                                                                  | <b>武</b> 生涯学習管理                   | 法人学会・研究会 | 職能管理 | お支払い管理 | 選挙サイト |                |                 |
| <ul> <li>本人情報の研</li> <li>メールアドレ</li> <li>会員証再発行</li> <li>各種申請状況</li> </ul> | 都武・更新<br>スの変更<br>申請<br>の確認        |          |      |        |       |                |                 |
|                                                                            | 会員情報確認                            | l.       |      |        |       |                |                 |
|                                                                            | 本人情報                              |          |      |        |       | 本人情報変更         |                 |
|                                                                            | 会員番号                              | 12345678 |      |        |       |                |                 |
|                                                                            | 所属士会                              | 14 神奈川県  |      |        |       |                |                 |
|                                                                            | 就労(学)状況                           | 働いている    |      |        |       |                |                 |
|                                                                            | 50(20+++)                         | 00.00    |      |        |       |                |                 |

会員情報確認画面の中段まで下がると、「自宅」の欄があります。 所属先を追加する変更手続きは「自宅情報変更・所属先追加」ボタンを押します。

|      |                            | こちらを押します。    |
|------|----------------------------|--------------|
| 自宅   |                            | 自宅情報変更・所属先追加 |
| 住所   | 000-0000 神奈川県〇〇〇〇〇〇2-2-2-2 |              |
| 電話番号 | 000-0000-0000              |              |

自宅情報変更や所属先の追加は、「異動申請」の取り扱いとなります。まず、日付を選びます。一か月先まで指定できます。 (※1/1から2/20は当日または4/1の選択、2/21から4/1は4/3のみ選択できます。年会費が前納制のため、どの都道府県土会会費を納入するかは4/2時点で在会する士会によって確定します)

| ↓ 公益社団法人<br>日本理学療<br>JPTA Japanese Physical Ti | i法士協会<br>herapy Association      |                                                                                                    |               |                     |                | 12345678 〇〇 〇〇 | 様 <b>ログアウト</b> |
|------------------------------------------------|----------------------------------|----------------------------------------------------------------------------------------------------|---------------|---------------------|----------------|----------------|----------------|
| 登録内容の変更・確認                                     | 生涯学習管理                           | 法人学会・研究会管理                                                                                                    | 職能管理          | お支払い管理              | 選挙サイト          |                |                |
| 5<br>                                          | 星動申請 日(<br><sup>希望の変更内容を選ん</sup> | <b>付選択</b><br>で、「次へ」ボタンを押して見                                                                                        | 申請を進めてくださり    | ۶No                 |                |                |                |
|                                                | 希望日                              | 9月30日<br>10月1日<br>10月2日<br>10月3日<br>10月4日<br>10月5日<br>10月6日<br>10月7日<br>10月8日<br>10月9日<br>10月1日<br>10月11日<br>10月12日 |               | Xern                |                |                |                |
|                                                |                                  | 10月13日<br>10月14日<br>10月15日<br>10月16日<br>10月17日 Y                                                                    | Copyright④公益社 | ·团法人日本理学療法士協会 All R | äght Reserved. |                |                |

都道府県士会を選択し、「次へ」ボタンを押します。(先の操作で、主たる所属先は、当画面で選択した都道府県以外は選択できない仕様になっています)

| ļ | ☆ 益社団法人<br>日本理学務<br>Japanese Physical T | 赛法士協会<br>herapy Association |                                |                  |               |                   | 12345678 〇〇 〇〇 | )様 | ログアウト |
|---|-----------------------------------------|-----------------------------|--------------------------------|------------------|---------------|-------------------|----------------|----|-------|
|   | 登録内容の変更・確認                              | 生涯学習管理                      | 法人学会・研究会管理                     | 噴能管理             | お支払い管理        | 選挙サイト             |                |    |       |
|   | HIT.                                    | 異動申請 都議                     | 道府県士会選択                        |                  |               |                   |                |    |       |
|   | *                                       | のついた項目は必須で                  | र्ग                            |                  |               |                   |                |    |       |
|   |                                         | ± <del>2</del>              | * 14 神奈川県                      | ~                |               |                   |                |    |       |
|   |                                         | 所属先の施設ある都道)<br>現在は働いていない場合  | 府県を選択してください。<br>合は、自宅住所の都道府県を選 | 択してください。         |               |                   |                |    |       |
|   |                                         |                             |                                | 戻る               |               | 次へ                |                |    |       |
|   |                                         |                             |                                |                  |               |                   |                |    |       |
|   |                                         |                             |                                |                  |               |                   |                |    |       |
|   |                                         |                             |                                |                  |               |                   |                |    |       |
|   |                                         |                             |                                |                  |               |                   |                |    |       |
|   |                                         |                             |                                | copyrigntes公益社团法 | 人日本理子療法主磁会 Al | i kignt keserved. |                |    |       |

次の画面では、就労(学)状況やご自宅住所が表示されます。 所属先登録が無い状態から新たに所属先を追加する場合は、就労(学)状況で、「働いている」を選択してください。 所属先の追加と同時に、就労(学)状況やご自宅住所に変更がある場合は、それについて入力します。 終わりましたら「次へ」ボタンを押します。

| ・確認 生涯学習管理           | 法人学会・研究会                                                                                         | 演題管理                    | 職能管理        | お支払い管理       | 選挙サイト         | 会員限定コンテン |
|----------------------|--------------------------------------------------------------------------------------------------|-------------------------|-------------|--------------|---------------|----------|
| 異動申請 入力              |                                                                                                  |                         |             |              |               |          |
|                      |                                                                                                  |                         |             | 注釈をご確認くださ    | L'a           |          |
| 就労(学)状況やご自宅住所な       | など変更の場合は、こちらで                                                                                    | 変更し「次へ」ボタン              | を押してください    | 1            |               |          |
| 異動申請日                |                                                                                                  |                         |             |              |               |          |
| 異動申請日                | 2023年08月19日                                                                                      |                         |             |              |               |          |
|                      |                                                                                                  |                         |             |              |               |          |
| 会員情報                 |                                                                                                  |                         |             |              |               |          |
| 所属士会                 | 14 神奈川県                                                                                          |                         |             |              |               |          |
| 入会年度                 | 2017年度                                                                                           |                         |             |              |               |          |
| 就労(学)状況 *            | 働いている                                                                                            | ~                       |             |              |               |          |
|                      | ●注釈を確認下さい                                                                                        |                         |             |              |               |          |
| 外国人名で登録              |                                                                                                  |                         |             |              |               |          |
|                      | チェックした場合、氏<br>願いいたします)                                                                           | 名漢字欄に全角アルフ              | ァベットもしくはカタカ | ナで入力して頂けます。  | (氏名フリガナはカタカナに | て入力をお    |
| 氏名(フリガナ) *           | (セイ) 00                                                                                          |                         | (XT) 00     |              | (全角カナ)        |          |
| 氏名(漢字) *             | (44) 000                                                                                         |                         |             |              | (0.7)         |          |
|                      | ()(1)                                                                                            |                         | (4) 00      |              | (至两)          |          |
| 宛名の表記 *              | 現在の宛名(                                                                                           | 00 00                   |             |              |               |          |
|                      | ● 現在のまま                                                                                          |                         |             |              |               |          |
|                      |                                                                                                  |                         |             |              |               |          |
| 携帯番号(必ず繋がる連絡<br>先) * | 000         -         00           携帯電話番号をお持ち         -         -         -         -         00 | 00 - 0000<br>でない場合はその他の | 繋がりやすい電話番号を | この入力欄に入力してくた | iさい           |          |
|                      |                                                                                                  |                         |             |              |               |          |

#### 自宅

会員情報の会員区分で所属先会員または自宅会員を選ばれた方は、\*がついた項目は必須項目です。 海外会員の方は、任意で国内の自宅住所をご入力ください。

| 郵便番号 * | 000 - 0000 (半角数字) 住所自動入力 >                                     |
|--------|----------------------------------------------------------------|
| 住所 *   | 神奈川県〇〇〇〇〇〇〇       番地       〇〇〇〇2-2-2       番地なし       建物名・部屋番号 |
| 電話番号   | 000 - 0000 - 0000                                              |
|        | 戻る 次へ                                                          |

Copyright ②公益社团法人日本理学療法士協会 All Right Reserved.

| TIPS: 「!」マーク | の箇所を押す | すと「就労(学)状況」の入力の基準について説明が表示されます。                                                                                         |
|--------------|--------|----------------------------------------------------------------------------------------------------|
| 就労(学)状況      | *      | <ul> <li>働いている ~</li> <li>①注釈を確認下さい</li> </ul>                                                                          |
| 外国人名で登録      |        | 働いている:<br>銀労先している(近日銀労予定も含む)、もしくは内職等で収入を得ている場合は「働いている」を<br>選択してください。<br>メデレている:<br>対学している:<br>対学している:                   |
| 氏名(フリガナ)     | *      | 減子している「以日減子がたむさり」場合は「減子している」を送転してください。<br>所属先欄は就学先を記入ください。<br>働いていない&就学していない:<br>就労、就学されていない総合は「働いていない&就学していない」を選択ください。 |

以降、主たる所属先の入力操作です。

「検索して施設を追加」とポタンが表示されますので、ポタンを押して進めることとなります。

| 主たる所属先                                                                   |                                                                  |                                                         |           |
|--------------------------------------------------------------------------|------------------------------------------------------------------|---------------------------------------------------------|-----------|
| 施設は、原則的に地方厚生局のデータ管理上、同<br>例)○○病院→○○病院同敷地内の訪問介護ステ<br>上記のような変更の場合は、「本人情報確認 | じ管理番号の場合は、同一施設の<br>ーション は、同一施設内の変更<br>・更新」画面まで戻り、「同じ事<br>+ 検索して旅 | 0取扱いとなります。<br>となります。<br> 業所内の変更」ボタンにてお手続きください。<br> 酸を追加 | ,         |
|                                                                          | 戻る                                                               | 登録                                                      |           |
|                                                                          | Copyright <sup>©</sup> 公益社団法人日本理 <sup>4</sup>                    | 学療法士協会 All Right Reserved.                              | ≂ ページの先頭へ |

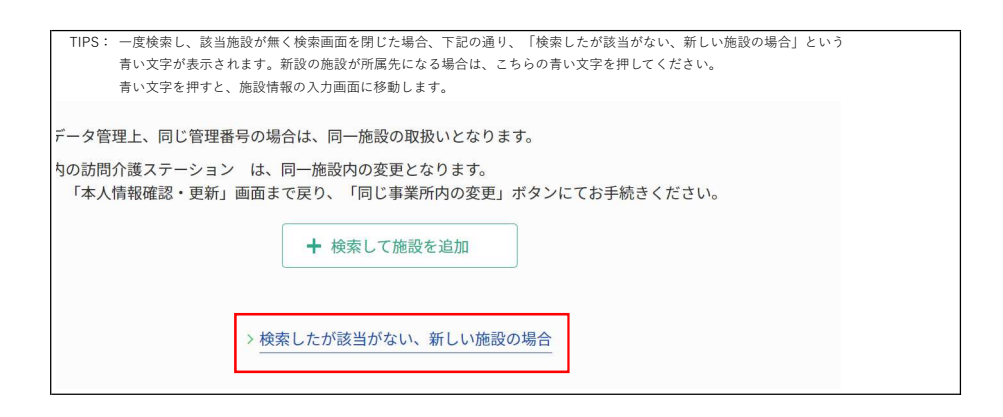

「検索して施設を追加」ボタンを押すと、施設検索画面に移動します。検索条件を指定して検索します。

| 都道府県  | 神奈川県 ~ |
|-------|--------|
| 市区町村郡 | v      |
| 施設名   | (部分一致) |

画面を閉じる

#### 検索結果の中にご所属の施設があった場合は、その施設の行の『反映する』ボタンを押します。

|                 |            | 〇〇病院       | (部分一    | 致) |   |      |
|-----------------|------------|------------|---------|----|---|------|
| 検索結果に対象         | 施設が無い場合は、5 | 別のキーワードで検索 | ください    |    |   |      |
|                 |            |            | 施設を検索する | 3  |   |      |
|                 |            |            |         |    |   |      |
| <u></u><br>亥当施設 |            |            |         |    |   |      |
|                 |            |            |         |    |   |      |
| 件が該当しまし         | te         |            |         |    |   |      |
| 件が該当しまし         | te         |            |         |    | 1 | ~2件目 |

選択施設の反映を確認するとともに、新しい所属施設での「業務に関わる施設分類」を入力し、『登録』ボタンを押します。

| CAO所属先     (原則的に地方厚生局のデータ管理上、同じ管理番号の場合は、同一施設の取扱いとなります。     (の病院 - ○ の病防 同販(地内のが凹の)違ステーション は、同一施設内の変更となります。     注記るような変更の場合は、「本人情報確認・更新」画面まで戻り、「同じ事業所内の変更」ボタンにてお手続きください。     ズ     ズ | 「味り谷り友丈」「唯吗                                      | 生涯学習管理 法人学会・研究会                                                        | 演題管理                                         | 職能管理おう     | 支払い管理 選 | 挙サイト |
|----------------------------------------------------------------------------------------------------|--------------------------------------------------|------------------------------------------------------------------------|----------------------------------------------|------------|---------|------|
| は、原則的に地方厚生局のデ→S管理上、同じ管理番号の場合は、同一施設の取扱いとなります。<br>○ 病院→OO 病院同教地の→J間介護ステーション は、同一施設内の変更となります。<br>上記のような変更の場合は、「本人情報確認・更新」画面まで戻り、「同じ事業所内の変更」ボタンにてお手続きください。<br><b>二</b><br><b>二</b><br>たの異動は、右側の「削除」 ボタンを押したあと、『検索して施設を追加」を押し、新しい所属先を選択ください。<br><b>2</b><br><b>2</b><br><b>2</b><br><b>3</b><br><b>4</b> 000-0000<br><b>5</b><br><b>7</b><br><b>8</b><br><b>8</b><br><b>8</b><br><b>8</b><br><b>9</b><br><b>9</b><br><b>1</b><br><b>1</b><br><b>1</b><br><b>1</b><br><b>1</b><br><b>1</b><br><b>1</b><br><b>1</b>                                                                                                    | たる所属先                                            |                                                                        |                                              |            |         |      |
| 先の異動は、右側の「削除」ボタンを押したあと、『検索して施設を追加』を押し、新しい所属先を選択ください。         設名       *       〇〇病院         健番号       *       000-0000         所       *       神奈川県〇〇〇〇〇〇〇〇〇一〇一〇一一〇一〇〇〇〇〇〇〇〇〇〇〇〇一一一一一〇〇〇       ●         著       000-0000       ●       ●         諸番号       *       000-0000       ●         務た関わる施設分類       *       ●       ●         位       *       ●       ●                                                                                                    | 设は、原則的に地方厚生局<br>○○病院→○○病院同数<br>上記のような変更の場合<br>属先 | データ管理上、同じ管理番号の場合は、同一<br>約の訪問介護ステーション は、同一施設内<br>5、「本人情報確認・更新」画面まで戻り、「『 | 施設の取扱いとなります。<br>の変更となります。<br>司じ事業所内の変更」ボタンにて | 「お手続きください。 |         |      |
| 設名       *       〇〇病院         (使番号       *       000-0000         所       *       神奈川県〇〇〇〇〇〇〇〇〇一一-1-1         物名・部屋番号       ·       ·         署       ·       ·       ·         諸番号       *       000-0000       ·       ·       ·         新院間わる施設分類       *       ·       ·       ·       ·       ·       ·       ·       ·       ·       ·       ·       ·       ·       ·       ·       ·       ·       ·       ·       ·       ·       ·       ·       ·       ·       ·       ·       ·       ·       ·       ·       ·       ·       ·       ·       ·       ·       ·       ·       ·       ·       ·       ·       ·       ·       ·       ·       ·       ·       ·       ·       ·       ·       ·       ·       ·       ·       ·       ·       ·       ·       ·       ·       ·       ·       ·       ·       ·       ·       ·       ·       ·       ·       ·       ·       ·       ·       ·       ·       ·       ·       ·       ·       ·       ·                                                                                                    | <b>禹先の異動は、右側の「削</b>                              | こ」ボタンを押したあと、『検索して施設を追加                                                 | 加』を押し、新しい所属先を選択                              | ください。      |         |      |
| 確構号       *       000-0000         所       *       神奈川県〇〇〇〇〇〇〇〇〇一1-1-1         物名・部屋番号       ·       ·         第       ·       ·       ·         諸番号       *       000-0000       ·       ·       ·         諸番号       *       000-0000       ·       ·       ·       ·       ·       ·       ·       ·       ·       ·       ·       ·       ·       ·       ·       ·       ·       ·       ·       ·       ·       ·       ·       ·       ·       ·       ·       ·       ·       ·       ·       ·       ·       ·       ·       ·       ·       ·       ·       ·       ·       ·       ·       ·       ·       ·       ·       ·       ·       ·       ·       ·       ·       ·       ·       ·       ·       ·       ·       ·       ·       ·       ·       ·       ·       ·       ·       ·       ·       ·       ·       ·       ·       ·       ·       ·       ·       ·       ·       ·       ·       ·       ·       ·       ·       ·       ·       · <t< td=""><td>拖設名</td><th>○○病院</th><td></td><td></td><td></td><td></td></t<>                                                                                                    | 拖設名                                              | ○○病院                                                                   |                                              |            |         |      |
| 新       神奈川県0000000001-1-1         物名・部屋番号          署           諸番号       *       000-0000         務院関わる施設分類       *          「業務に関わる施設分類」を選択してください。          体           体           体           体           小           小            体             体              体                                                                                                    | 部便番号                                             | 000-0000                                                               |                                              |            |         |      |
| 物名・部屋番号                                                                                                    | 主所                                               | 神奈川県〇〇〇〇〇〇〇〇〇〇〇1-1-                                                    | - 1                                          |            |         |      |
| <ul> <li>署</li> <li>話番号 * 000-0000</li> <li>務に関わる施設分類 * 「業務に関わる施設分類」を選択してください。」</li> <li>1 拠点に複数の施設分類がある場合、どれかひとつをお選びください。</li> <li>体 * 一般職 、</li> </ul>                                                                                                    | 書物名・部屋番号                                         |                                                                        |                                              |            |         |      |
| 諸番号     *     000-0000       務に関わる施設分類     *     「業務に関わる施設分類」を選択してください。<br>1 拠点に複数の施設分類がある場合、どれかひとつをお選びください。       位     *     一般職                                                                                                    | 邪署                                               |                                                                        |                                              |            | 削除      |      |
| 務に関わる施設分類       *       「業務に関わる施設分類」を選択してください。         「業務に関わる施設分類がある場合、どれかひとつをお選びください。         位       *         一般職                                                                                                    | 電話番号                                             | 000-0000-0000                                                          |                                              |            |         |      |
| 「業務に関わる施設分類」を選択してください。       1拠点に複数の施設分類がある場合、どれかひとつをお選びください。       位 *       一般職                                                                                                    | 業務に関わる施設分類                                       |                                                                        | ~                                            |            |         |      |
| 位 * 一般職 ~                                                                                                    |                                                  | 「業務に関わる施設分類」を選択してくれ<br>1 拠点に複数の施設分類がある場合、どれ                            | ださい。<br>れかひとつをお選びください。                       |            |         |      |
|                                                                                                    | 載位                                               | 一般職                                                                    |                                              | _          |         |      |
| 戻 <b>る</b> 登録                                                                                                    |                                                  | 戻る                                                                     | 登録                                           |            |         |      |
| Copyright⊙公益社团法人日本理学療法士協会 All Right Reserved.                                                                                                    |                                                  | Copyright©公益社団法人                                                       | 、日本理学療法士協会 All Right Reserv                  | ved.       |         |      |

以下注釈の通り、必要な場合は、その他所属先をここで登録できます。特に必要なければ「次へ」ボタンを押します。

| その他所属先                                                                   |                                                                                                    |   |
|--------------------------------------------------------------------------|----------------------------------------------------------------------------------------------------|---|
| 主たる所属先のほか、ご所属の施<br>登録した場合は、日本理学療法士<br>特にほかに所属施設がなければ、<br>ほかの所属施設を登録する場合は | 設がある場合は、こちらで登録できます。<br>注版会からの郵送先に指定することができます。<br>「次へ」ボタンで画面をお進みください。<br>は、「+検索して施設を追加」ボタンで、施設を追加してください。                |   |
| (ご注意)施設は、原則的に地方<br>「その他の所属先」に主たる所属<br>「同じ管理番号の施設を登録する                    | ラ厚生局のデータ管理上、同じ管理番号の場合は、同一施設との取り扱いとなります。<br>『先と同じ管理番号の施設が登録された場合は、<br>らことは出来ません」と警告表示されますので、その際は「その他の所属先」から対象施設を削除ください。 |   |
| 【登録済】主たる所属                                                               | 先                                                                                                    |   |
| 管理番号                                                                     | 000-0000000                                                                                                    |   |
| 施設名                                                                      | ○○病院 その他所属先を登録する場合は押します。                                                                                               |   |
|                                                                          | + 検索して施設を追加     その他所属先を登録する必要が無い場合は「次       へ」を押します。       戻る                                                          | ) |

| ra - HTCOBR                                                                                                    |                                                                                |                                                                                                    |                                                                                     |                                                                                                    |   |  |
|----------------------------------------------------------------------------------------------------|--------------------------------------------------------------------------------|----------------------------------------------------------------------------------------------------|-------------------------------------------------------------------------------------|----------------------------------------------------------------------------------------------------|---|--|
| 5所属先                                                                                                    | 事業所番号                                                                          |                                                                                                    |                                                                                     | (部分一致)                                                                                                    | 1 |  |
|                                                                                                    | 施設区分                                                                           |                                                                                                    |                                                                                     | ~                                                                                                    |   |  |
|                                                                                                    | 都道府県                                                                           | 神奈川                                                                                                    | <u>я</u> v                                                                          |                                                                                                    |   |  |
|                                                                                                    | 市区町村郡                                                                          |                                                                                                    | ×                                                                                   |                                                                                                    |   |  |
|                                                                                                    | 施設名                                                                            |                                                                                                    |                                                                                     | (部分一致)                                                                                                    |   |  |
|                                                                                                    | 該当施設                                                                           | <b>新</b> 政令                                                                                                    | 2枝末する                                                                               |                                                                                                    |   |  |
|                                                                                                    |                                                                                | 曲面                                                                                                    | を閉じる                                                                                |                                                                                                    |   |  |
|                                                                                                    |                                                                                |                                                                                                    |                                                                                     |                                                                                                    |   |  |
|                                                                                                    |                                                                                |                                                                                                    |                                                                                     |                                                                                                    |   |  |
| 所属先                                                                                                    | 該当施設<br>14种が醸当しまし                                                              | a<br>加速<br>t                                                                                                    | 絵素する                                                                                |                                                                                                    |   |  |
| 5所属先                                                                                                    | 該当施設<br>14种が強当しまし                                                              | 建筑 24                                                                                                    | 85.75                                                                               | 1-14#8                                                                                                    | Î |  |
| 5所属先                                                                                                    | 該当施設<br>14种が報当しまし<br>111111111                                                 | <u>集変</u> を<br>へ<br>小祭院<br>000-0000 〇〇〇〇〇〇〇                                                                            | <b>検索する</b><br>103 - 3 - 3                                                          | 1-14件員                                                                                                    | Ì |  |
| 5.所属先                                                                                                    | <u>該当施設</u><br>14件が該当しまし<br>111111111<br>222222222                             | ▲<br>△<br>小<br>係院<br>000-0000<br>○<br>○<br>○<br>○<br>○<br>○<br>○<br>○<br>○<br>○<br>○<br>○<br>○                         | 103 - 3 - 3<br>104 - 4 - 4                                                          | 1~14件目<br>2 反映する<br>く 反映する                                                                                                    |   |  |
| 5所属先                                                                                                    | 該当應設<br>14件が強当しまし<br>111111111<br>22222222<br>333333333                        |                                                                                                    | 2)03 - 3 - 3<br>)04 - 4 - 4<br>)05 - 5 - 5                                          | 1-14件目<br>- 25株する<br>- 25株する<br>- 25株する<br>- 25株する                                                                                                    |   |  |
| 5所属先                                                                                                    | 該当施設<br>14件が取回しまし<br>111111111<br>22222222<br>333333333                        |                                                                                                    | <b>₩★↑5</b><br>2003 - 3 - 3<br>2004 - 4 - 4<br>2005 - 5 - 5                         | 1-14件目<br><ul> <li>         の映する         <ul> <li>             の映する             く             の映する         </li> </ul> </li> </ul>                                                                                                    | • |  |
| 5所属先                                                                                                    | 該当施設<br>14件が留当しまし<br>111111111<br>22222222<br>33333333<br>、部署名大 <sup>に</sup> け | ▲<br>△<br>△<br>△<br>小<br>線<br>000-0000<br>○<br>〇<br>〇<br>〇<br>〇<br>〇<br>〇<br>〇<br>〇<br>〇<br>〇<br>〇<br>〇<br>〇           | <b>株本する</b><br>)() 3 - 3 - 3<br>)() 4 - 4 - 4<br>)() 5 - 5 - 5<br>らの範決先住所に          | 1-14件目<br>✓ 反映する<br>✓ 反映する<br>✓ 反映する<br>二<br>- 反映でできます).                                                                                                    | • |  |
| 5 <b>所属先</b><br>その他所属先では<br>郵便 <b>番号</b>                                                                                                    | 該当施設<br>14件が領害しまし<br>111111111<br>22222222<br>33333333<br>、部署名だけ、              | △                                                                                                    | <b>該末する</b><br>)03-3-3<br>)04-4-4<br>)05-5-5<br>らの郵送先住所に                            | 1-14件目<br>・ 以映する<br>・ 以映する<br>・ 以映する<br>こ 反映できます)。                                                                                                    | • |  |
| 5 所属先<br>5 の他所属先では<br>郵便番号<br>住所                                                                                                    | 該当施設<br>14件が雑言しまし<br>111111111<br>22222222<br>33333333<br>、部署名だけ、              |                                                                                                    | <b>株末する</b><br>)O3-3-3<br>)O4-4-4<br>)O5-5-5<br>らの郵送先住所に<br>(OOOOOOO)               | 1-14件目<br>✓ 反映する<br>✓ 反映する<br>✓ 反映する<br>二 反映する<br>1 - 1 - 1                                                                                                    | Ĭ |  |
| <ul> <li>・所属先</li> <li>・</li> <li>・<!--</td--><td>該当施設<br/>14mが増加しまし<br/>111111111<br/>22222222<br/>33333333<br/>、部署名だけ、</td><td>▲</td><td><b>株素する</b><br/>)03-3-3-3<br/>)04-4-4<br/>)05-5-5<br/>らの郵送先住所に<br/>(0000000)</td><td>1-14件目<br/>✓ 反映する<br/>✓ 反映する<br/>✓ 反映する<br/>■<br/>二<br/>二<br/>二<br/>二<br/>二<br/>二<br/>二<br/>二<br/>二<br/>二<br/>二<br/>二<br/>二</td><td></td><td></td></li></ul> | 該当施設<br>14mが増加しまし<br>111111111<br>22222222<br>33333333<br>、部署名だけ、              | ▲                                                                                                    | <b>株素する</b><br>)03-3-3-3<br>)04-4-4<br>)05-5-5<br>らの郵送先住所に<br>(0000000)             | 1-14件目<br>✓ 反映する<br>✓ 反映する<br>✓ 反映する<br>■<br>二<br>二<br>二<br>二<br>二<br>二<br>二<br>二<br>二<br>二<br>二<br>二<br>二                                                                                                    |   |  |
| <ul> <li>5 所属先</li> <li>6 所属先では</li> <li>郵便番号</li> <li>住所</li> <li>違物名・部屋番</li> <li>部署</li> </ul>                                                                                                    | 該当施設<br>14件が強当しまし<br>111111111<br>22222222<br>33333333<br>、部署名だけ、              | △                                                                                                    | <b>総末する</b><br>2003-3-3<br>3004-4-4<br>2005-5-5<br>らの郵送先住所に<br>10000000             | 1-14件目<br>✓ 反映する<br>✓ 反映する<br>✓ 反映する<br>二<br>二<br>二<br>二<br>二<br>二<br>二<br>二<br>4<br>一<br>二<br>5<br>二<br>5<br>二<br>二<br>二<br>二<br>二<br>二<br>二<br>二<br>二<br>二<br>二<br>二<br>二 | ļ |  |
| 5 所属先<br>6 所属先では<br>郵便番号<br>住所<br>建物名・部屋番<br>部署<br>電話番号                                                                                                    | 該当應設<br>IA中が増当しまし<br>111111111<br>22222222<br>33333333<br>、部署名だけ、<br>・<br>号    | △△線院<br>000-0000 ○○○○○○○<br>▲原院<br>000-0000 ○○○○○○○<br>○△線院<br>000-0000 ○○○○○○○<br>↓丁できます(協会か<br>000-0000<br>神奈川県○○○○○ | <b>株本する</b><br>2003 - 3 - 3<br>2004 - 4 - 4<br>2005 - 5 - 5<br>らの郵送先住所に<br>10000000 | 1-14件目<br>✓ 区映する<br>✓ 反映する<br>✓ 反映する<br>✓ 反映する<br>1 − 1 − 1                                                                                                    |   |  |

| 登録内容の変更・確認                   | 生涯学習管理                                                                                                    | 法人学会・研究会                                                      | 職能管理                        | お支払い管理                       | 選挙サイト |
|------------------------------|----------------------------------------------------------------------------------------------------|---------------------------------------------------------------|-----------------------------|------------------------------|-------|
| その他所属先                       | 情報変更                                                                                                    | 左の                                                            | 列は、「主たる所属                   | 先」と同じ管理番号の施設                 |       |
| 【登録済】主たる                     | 所属先                                                                                                    | をしてす。                                                         | その他所属先」に選<br>この場合は、その       | んだ場合の警告メッセージ<br>他所属先として登録するこ |       |
| 管理番号                         | 0000000000                                                                                                    | とは                                                            | できませんので、右                   | 側の『削除』ボタンを押し                 |       |
| 施設名                          | 〇〇病院                                                                                                    | τ ζ τ ζ τ                                                     | ださい。                        |                              |       |
| 「同じ管理番号の施設を告<br>所属先1<br>管理番号 | 0000000000                                                                                                    |                                                               |                             |                              |       |
| 施設名                          | ○○<br><u> ○</u> ○<br><u> </u> <u> </u> <u> </u> <u> </u> <u> </u> <u> </u><br><u> </u> <u> </u><br><u> </u><br><del> <br/><del> <br/><del> </del><br/><del> </del><br/><del> </del><br/><del> </del><br/><del> </del><br/><del> </del><br/><del> </del><br/><del> </del><br/><del> <br/><del> </del><br/><del> </del><br/><del> </del><br/><del> </del><br/><del> </del><br/><del> </del><br/><del> </del><br/><del> </del><br/><del><br/><del></del></del></del></del></del> |                                                               |                             |                              | 4     |
| 郵便番号                         | 000-0000                                                                                                    | 20                                                            | Dほか、以下でも同                   | じ警告が表示されます。                  |       |
| 住所                           | 神奈川県〇〇〇〇                                                                                                    |                                                               | らともと登録済の「<br>ヨッサ=ハ++ 「 テォ ス | その他所属先」と同じ管理                 |       |
| 建物名・部屋番号                     |                                                                                                    | ·<br>()<br>()<br>()<br>()<br>()<br>()<br>()<br>()<br>()<br>() | っの施設を「主たる」<br>「その他所属先」を     | 所馬元」に入力した場合<br>2つ登録したときに、その  |       |
| 部署                           |                                                                                                    | 2 -                                                           | つが同じ管理番号の<br>『わも 登録するこ      | 場合<br>とけできませんので 左側           |       |
| 電話番号                         | 000-0000-0000                                                                                                    | о<br>0                                                        | 『削除』ボタンを押                   | してください。                      |       |
|                              |                                                                                                    | + 1                                                           |                             |                              |       |

次は郵送希望先を入力する画面となりますので、入力し、「次へ」ボタンを押します。 都道府県士会の郵送希望先において、ご自宅住所は、ご自宅への郵送を実施している士会のみ表示されます。

| 登録内容の変更・        | 確認  生涯学習管理         | 法人学会・研究会      | 演題管理 | 職能管理 | お支払い管理 | 選挙サイト   |
|-----------------|--------------------|---------------|------|------|--------|---------|
| 郵送先             |                    |               |      |      |        |         |
| 協会希望郵送          | 先選択                |               |      |      |        |         |
| ● 所属先           | ○○病院               |               |      | ~    |        |         |
| ● 自宅            | 000-0000 神奈川県〇0    | 0000000001-1- | 1    |      |        |         |
| 土会希望郵送<br>● 所属先 | <b>先選択</b><br>00病院 |               |      | ~    |        |         |
|                 |                    | 戻る            | 次^   |      | *      | ページの先頭へ |

# 異動申請 確認

以下の内容を確認して次へボタンを押してください。

-注意事項-異動と共に休会を予定されている方は、「休会申請」画面にて変更を行なってください。 休会申請にて異動内容も入力いただけます。

#### 異動申請日

### 会員情報

| 14 神奈川県                  |
|--------------------------|
| 2017年度                   |
| 働いている                    |
| 00 00                    |
| 00 00                    |
| 00 00                    |
| 000-0000                 |
| 00000@0000. <b>co.jp</b> |
|                          |

#### 自宅

| 住所   | 000-0000 神奈川県〇〇〇〇〇〇〇〇〇〇〇2-2-2-2 |
|------|---------------------------------|
| 電話番号 | 000-0000-0000                   |

# 主たる所属先

| 施設名        | OO病院                                  |
|------------|---------------------------------------|
| 郵便番号       | 000-0000                              |
| 住所         | 神奈川県〇〇〇〇〇〇〇〇〇〇〇1-1-1                  |
| 建物名・部屋番号   |                                       |
| 部署         |                                       |
| 電話番号       | 000-0000-0000                         |
| 業務に関わる施設分類 | 医療施設 / 病院・センター / 回復期 (回復期リハビリテーション病棟) |
| 職位         | 一般職                                   |

# 希望郵送先

| 協会郵送先 | 送付先   | 所属先                                      |
|-------|-------|------------------------------------------|
|       | 郵便番号  | 000-0000                                 |
|       | 住所    | 神奈川県〇〇〇〇〇〇〇〇〇〇〇〇〇〇〇〇〇〇〇〇〇〇〇〇〇〇〇〇〇〇〇〇〇〇〇〇 |
|       | 電話番号  | 000-0000-0000                            |
|       | FAX番号 |                                          |
| 士会郵送先 | 送付先   | 所属先                                      |
|       | 郵便番号  | 000-0000                                 |
|       | 住所    | 神奈川県〇〇〇〇〇〇〇〇〇〇〇〇1-1-1                    |
|       | 電話番号  | 000-0000-0000                            |
|       | FAX番号 |                                          |
|       |       |                                          |
|       |       | 戻る次へ                                     |

Copyright①公益社団法人日本理学療法士協会 All Right Reserved.

ご自身のメールアドレスに届いたコードを入力し、「次へ」ボタンを押すと申請が完了します。 確認コードを入力し、「次へ」ボタンを押すことで、認証処理が行われます。認証が成功しないと、所属先の変更申請は完了いたしませんので、ご注意ください。

| JPTA 公量社國法人<br>日本理学療<br>Japanese Physical Tr | t法士協会<br>herapy Association                                                           |                                                                                                    |                                                |                                  |                                                               | 12345678                                        | 00 0    | )〇 様 | ログアクト |
|----------------------------------------------|---------------------------------------------------------------------------------------|----------------------------------------------------------------------------------------------------|------------------------------------------------|----------------------------------|---------------------------------------------------------------|-------------------------------------------------|---------|------|-------|
| 登録内容の変更・確認                                   | 生涯学習管理                                                                                | 法人学会・研究会                                                                                           | 職能管理                                           | お支払い管理                           | 選挙サイト                                                         |                                                 |         |      |       |
| デ<br>受<br>30                                 | <b>異動申請 メー</b><br>へ力いただきましたEメー<br>−ルが受信できたことをご<br>コード<br>信柜否設定されている方に<br>分理経ってもメールが届な | <b>ル受信確認</b><br>ルアドレスにメールを送信<br>ご確認頂きましたら、送信さ<br>*<br>t「@japanptor.jp」の受信<br>かない方は、お手数ですが <u>2</u> | しました。<br>されたメールに記載され<br>してください。<br>メールを更画面からメー | なているコードを入力し<br>-ルアドレスを変更し手<br>次へ | 確認コードを入力し、「次<br>認証処理が行われます。説<br>の変更申請は完了いたしま<br>9度申請を行ってください。 | マヘ」ボタンを押すことで、<br>8証が成功しないと、所属9<br>させんので、ご注意ください | Ū<br>`o |      |       |
|                                              |                                                                                       |                                                                                                    | Copyright③经验社团部                                | 去人日本理学療法士協会 A                    | ll Right Reserved.                                            |                                                 |         |      |       |

以下の画面が表示されましたら、所属の変更について、申請が完了となります。 手続きは異動申請の取り扱いとなりますので、操作後、問題が無ければ約1~2週間で承認されます。お待ち頂けますようお願い申し上げます。

| 登録内容の変更・確認                                                                                                    | 生涯学習管理                                                                                                   | 法人学会・研究会                                                                                 | 演題管理                                       | 職能管理         | お支払い管理 | 選挙サイト     |
|----------------------------------------------------------------------------------------------------|----------------------------------------------------------------------------------------------------|------------------------------------------------------------------------------------------|--------------------------------------------|--------------|--------|-----------|
| 異動申請 完了                                                                                                    |                                                                                                    |                                                                                          |                                            |              |        |           |
| 異動申請の受付が<br>都道府県理学療法士会ならび<br>つきましては、完了まで1~<br>完了次第、ご登録いただいり<br>また、未納会費がある場合は<br>※申請が集中する3~6月頃(<br>※住所に不備がある場合、( | <b>完了しました。</b><br>パに日本理学療法士協会<br>2週間程度お時間がかか<br>とメールアドレス宛にE<br>は、申請が否認されるこ<br>は2週間以上お時間をし<br>3別にご連絡を差し上げ | 会にて、申請情報の確認な<br>かりますのでご了承くださ<br>申請完了の通知をいたしま<br>ことがあります。<br>かただく場合がございます。<br>ずることがございます。 | とさせていただきます。<br>らい。<br>こす。<br>。 順次処理を行っておりま | ますのでお待ちください。 |        |           |
|                                                                                                    |                                                                                                    |                                                                                          | HOMEへ戻る                                    |              |        | ≂ ページの先頭へ |